Menyöversikt Sida 1 av 4

# Menyöversikt

### Menylista

#### **Menyn Papper**

## Rapporter

#### Nätverk/portar

Standardkälla Pappersstorlek/-typ Konf. universalmatare Ersättningsstorlek Pappersstruktur Pappersvikt Pappersmatning Anpassade typer Universella inställningar Inventarierapport

Sida med menyinställningar Aktivt nätverkskort Enhetsstatistik Nätverksinställningar Konfig.sida för trådlöst Profillista Sidan NetWare-inst. Skriv ut teckensnitt Skriv ut katalog

Nätverksmeny Menyn USB Menyn Parallell SMTP-meny

#### Säkerhet

Blandat Konfidentiell utskrift Säkerhetsgranskningslogg Efterbehandlingsmeny Ställ in datum/tid

#### Inställningar

Allmänna inställninar Inställningsmeny **Kvalitetsmeny** Testmeny **XPS-meny** Menyn PDF PostScript-meny PCL-emuleringsmeny Menyn HTML Menyn Bild

### **Skrivarens kontrollpanel**

Skrivarens kontrollpanel visas i följande diagram:

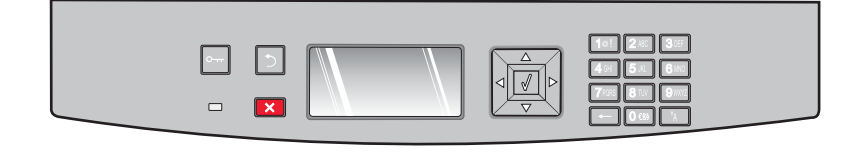

Följande diagram och tabeller innehåller mer information om objekten på skrivarens kontrollpanel:

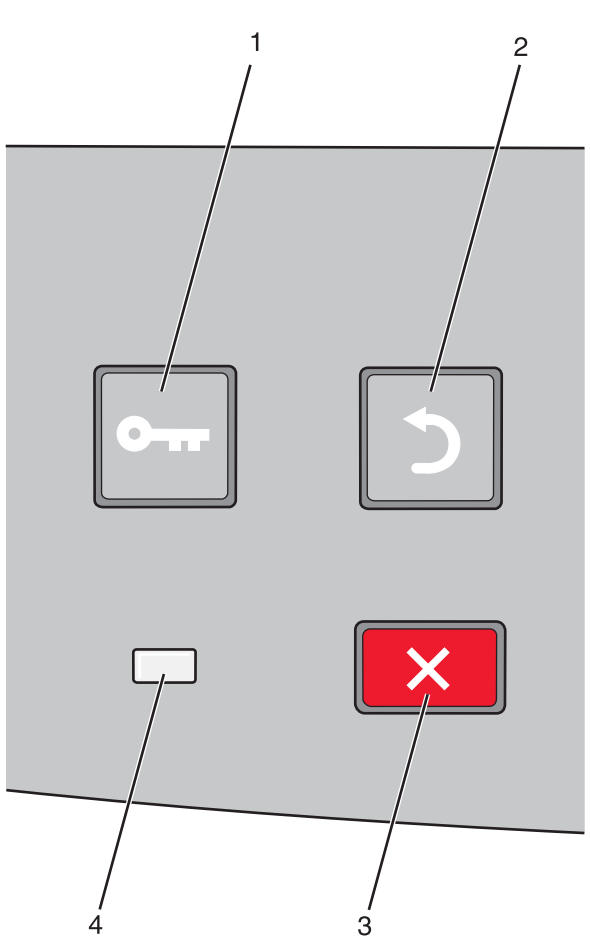

| Artikel |                      | Beskrivning                                                                                                    |
|---------|----------------------|----------------------------------------------------------------------------------------------------|
| 1       | Knappen Menyer (🔤)   | Öppnar menyerna                                                                                                    |
|         |                      | <b>Obs!</b> Skrivaren måste vara i läget <b>Klar</b> för att menyerna ska kunna öppnas.                                                                       |
| 2       | Knappen Tillbaka (🍤) | Återställer skärmen till föregående skärm                                                                                                    |
|         |                      |                                                                                                    |
| 3       | Knappen Stopp (🗙)    | All utskriftsaktivitet avbryts                                                                                                    |
|         | ×                    | Om du trycker på 🗙 under utskrift visas meddelandet Stoppar en liten stund. Sedan visas fönstret<br>Stoppat med en lista över inställningar som du kan välja. |
| 4       | Indikatorlampa       | Anger skrivarens status:                                                                                                    |
|         |                      | • Av – Strömmen är av.                                                                                                    |
|         |                      | <ul> <li>Blinkar grönt – Skrivaren värmer upp, bearbetar data eller skriver ut ett jobb.</li> </ul>                                                           |
|         |                      | • Fast grönt – Skrivaren är på men inaktiv.                                                                                                    |
|         |                      | Fast rött – Skrivaren behöver åtgärdas.                                                                                                    |

**Menyöversikt** Sida 3 av 4

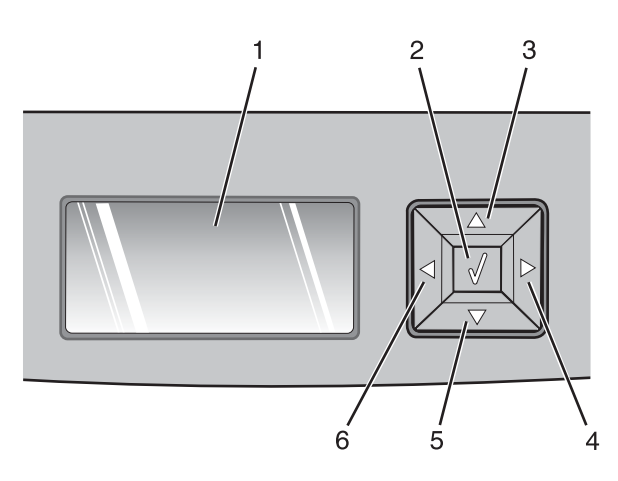

| Artikel    |                    | Beskrivning                                                                                                    |
|------------|--------------------|----------------------------------------------------------------------------------------------------|
| 1          | Display            | Visar meddelanden som anger skrivarens aktuella status eller möjliga skrivarproblem som måste<br>lösas. På displayen kan det även visas bilder med instruktioner för hur du utför en viss åtgärd, till<br>exempel hur du åtgärdar papperskvadd.                                                                                                    |
| 2          | Knappen Välj (🕢)   | <ul> <li>Öppnar en meny och visar det första alternativet på menyn (som kallas för ett menyalternativ)</li> <li>Öppnar ett menyalternativ och visar tillgängliga värden eller inställningar. Den aktuella standardinställningen för användare anges med en asterisk (*).</li> <li>Sparar det visade menyalternativet som ny standardinställning för användare</li> <li>Obs! När en ny inställning sparas som en standardinställning för användare används den tills nya inställningar sparas eller fabriksinställningarna återställs. Inställningar som väljs i ett program kan ändra eller åsidosätta de standardinställningar för användare som har valts på skrivarens kontrollpanel.</li> </ul> |
| 3, 4, 5, 6 | Navigeringsknappar | Tryck på knapparna med upp- eller nedpilen om du vill bläddra upp eller ned i menyer, menyal-<br>ternativ eller inställningar (även kallade värden eller alternativ), eller för att växla mellan fönster<br>och menyalternativ.<br><b>Obs!</b> Varje gång du trycker på någon av knapparna flyttas du ett steg i den lista som du befinner<br>dig i.<br>Tryck på höger- eller vänsterpilen om du vill öka eller minska ett värde eller bläddra i en text som<br>rullar vidare i ett annat fönster.                                                                                                    |

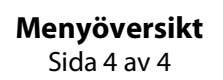

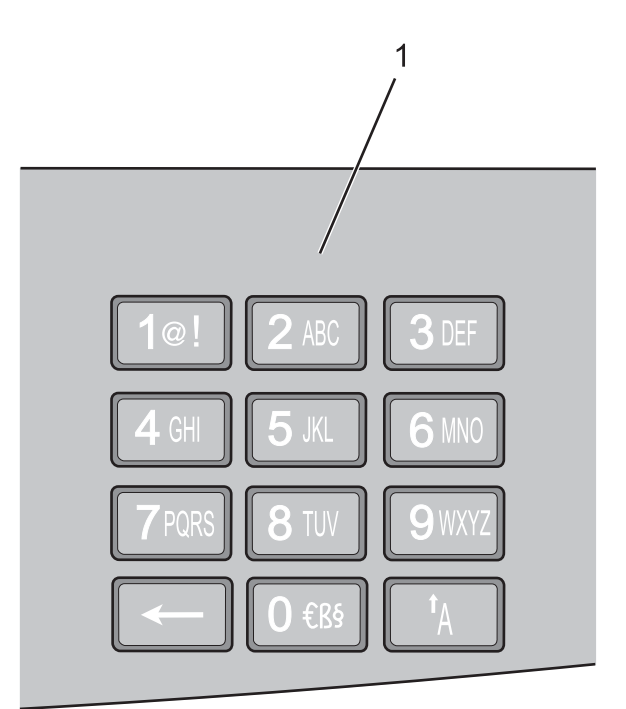

| Artikel |             | Beskrivning                                                                                             |
|---------|-------------|----------------------------------------------------------------------------------------------------|
| 1       | Tangentbord | Ange siffror eller symboler när det finns ett fält på displayen där du ska ange siffror eller symboler. |